## **INSTALLATION DE L'ONDULY AVEC UNE LIVEBOX**

Préparation avant l'installation:

La date de mise en fonctionnement (OBLIGATOIRE) Les index et les prix de rachats des années antérieures (facultatives)

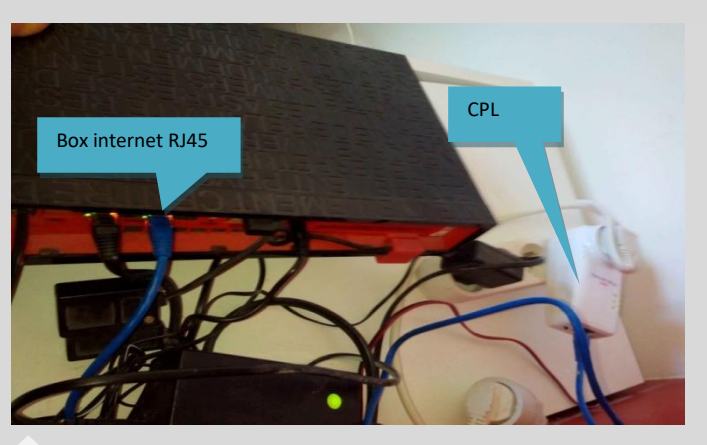

Brancher le câble Ethernet coté Box et CPL

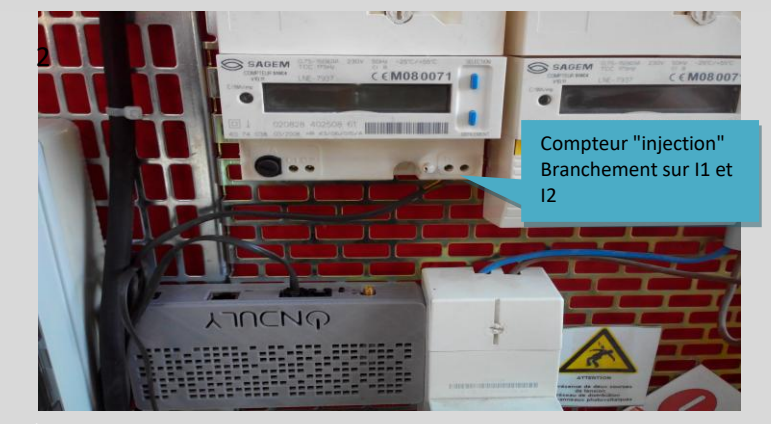

2 Brancher le câble RJ11 coté compteur et Onduly

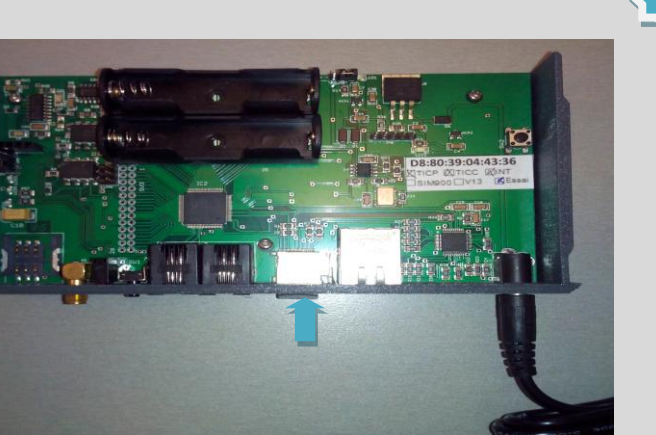

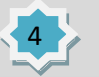

Vérifier la présence de la micro SD

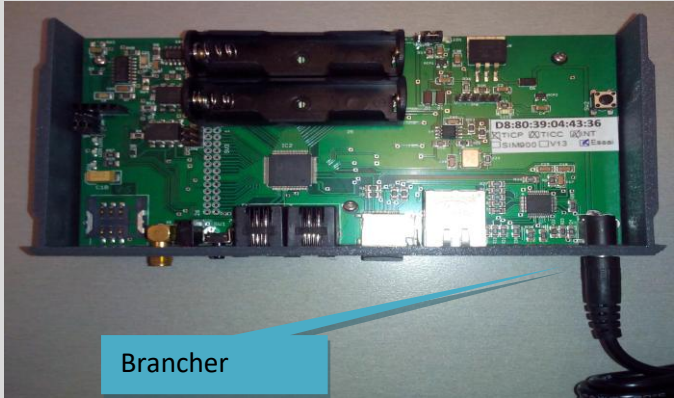

**Brancher l'Onduly** 

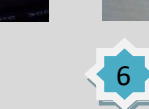

3

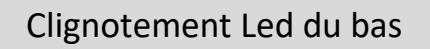

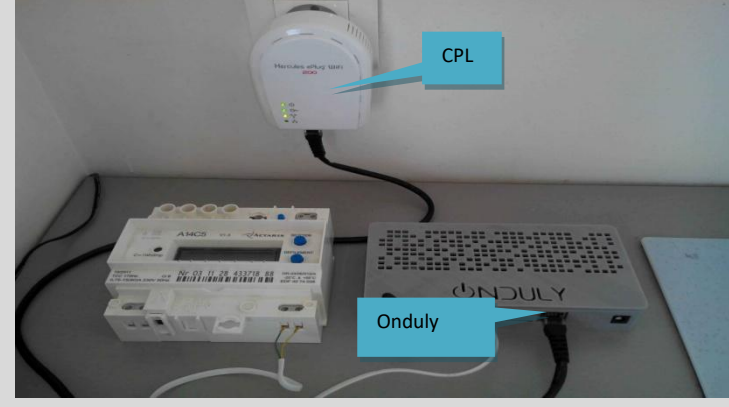

Brancher le connecteur RJ45 au CPL et à l'Onduly

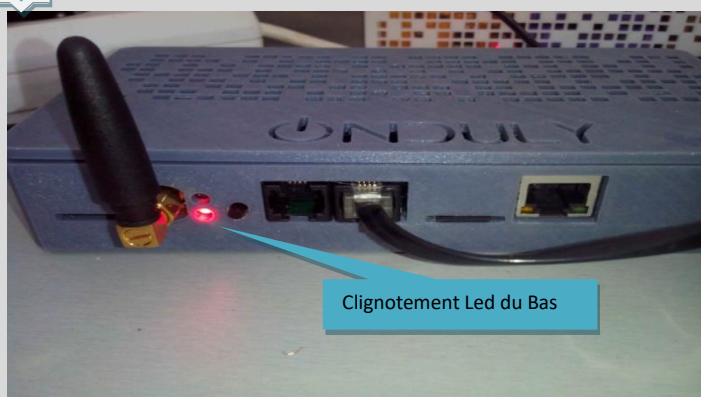

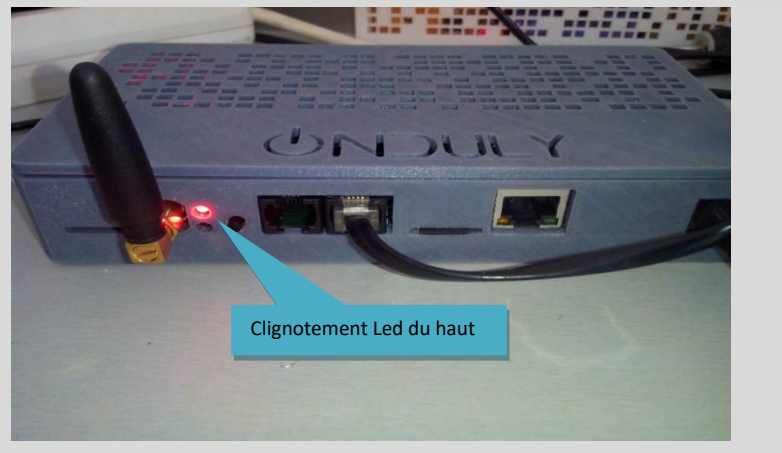

L'Onduly fonctionne normalement

Insérer les batteries Lithium

Maintenant, vous pouvez vous connecter à partir de Firefox (Optimisé),Chrome, Safari ou autre à partir de l'adresse http://ONDULY

> Utilisateur: ONDULY Mot de passe : ONDULY

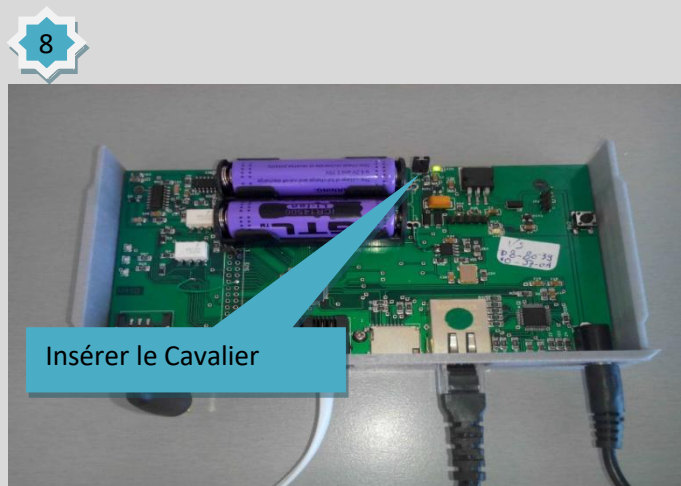

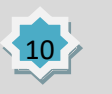

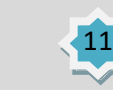

| Informations personnelles                                 |                          |        | <u>Informations de la centrale</u> |                |
|-----------------------------------------------------------|--------------------------|--------|------------------------------------|----------------|
| Nen * ?                                                   |                          | ?      |                                    | 3000           |
| Prénom                                                    | Mail 2                   |        | N° de contrat:<br>(BTAXXXXXXXXX)   |                |
| Ville                                                     |                          | 7      | Identifiant                        | ONDULY         |
| Adresse                                                   |                          |        | Mot de passe                       | ONDULY         |
| Code postal                                               |                          |        |                                    | 1 × 1 × 2017 × |
| <u>Paramètres</u>                                         |                          |        |                                    |                |
| Envoi par mail d'un relevé de compteur                    |                          | BDPV I |                                    |                |
| ∎tous les jours<br>∎toutes les semaines<br>⊠tous les mois | ■+1h/ Été<br>■-1h/ Hiver |        |                                    | Envyer         |
|                                                           |                          |        |                                    |                |

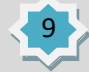

Remplissez les champs obligatoires

## SI VOUS N'ARRIVEZ PAS A VOUS CONNECTEZ A L'ONDULY PAR http://ONDULY

## PARAMETRAGE DE VOTRE LIVEBOX

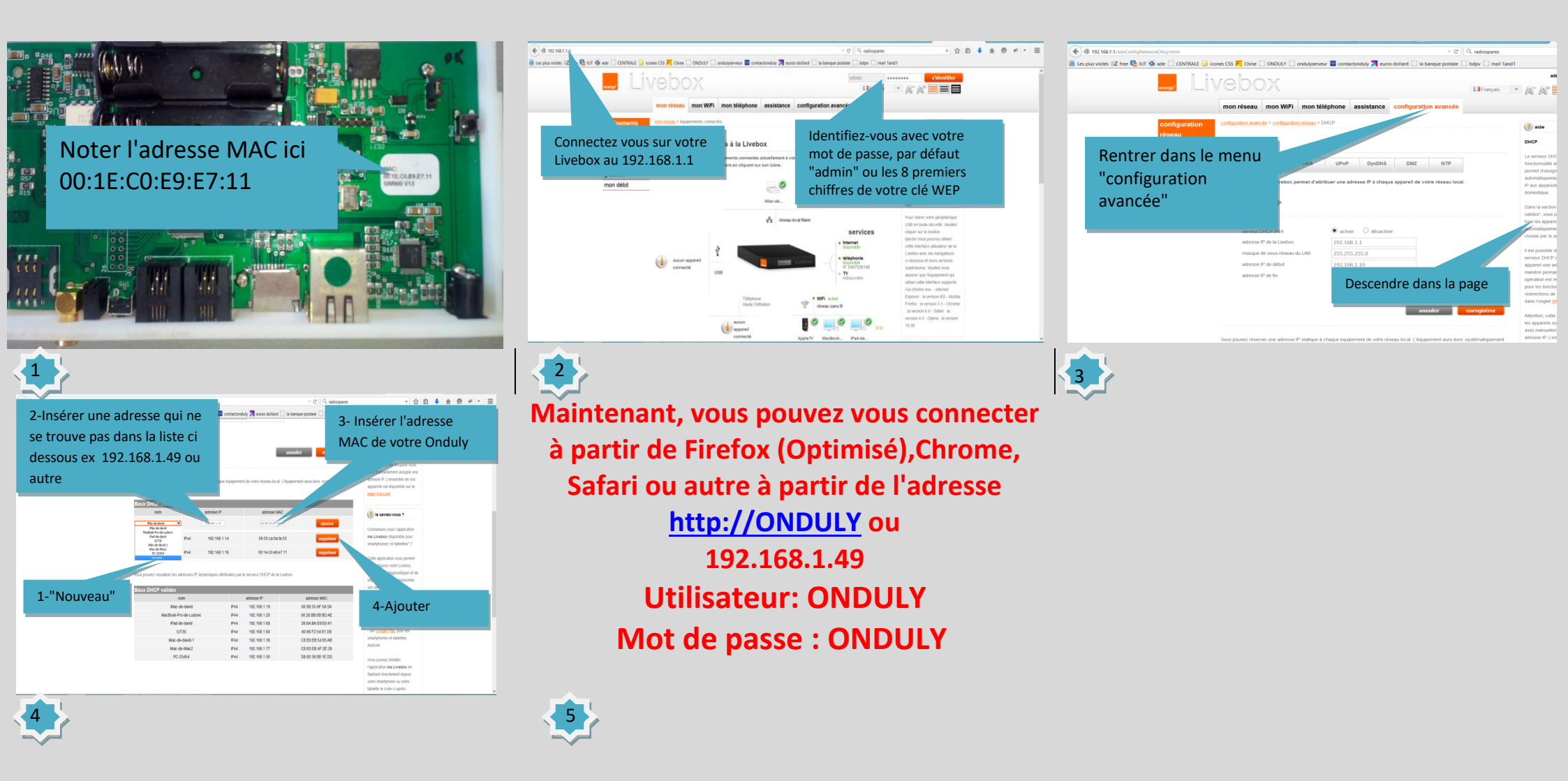